#### MMHS AVID Parent Night Instructions

### 1. Access the Murrieta Mesa High School Website

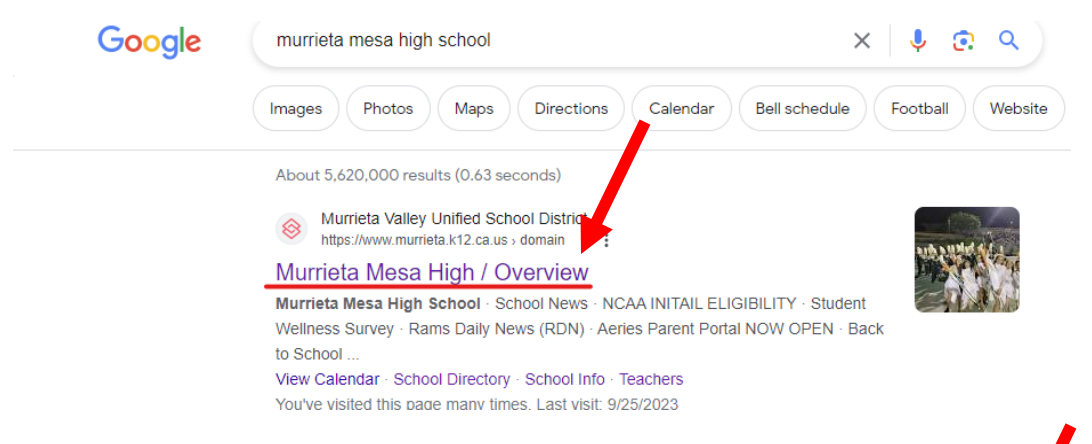

### 2. Select 'Programs' at the top of the screen

| Higl | h Contrast OF | FFON        |                  |          |             |          |      |
|------|---------------|-------------|------------------|----------|-------------|----------|------|
|      | НОМЕ          | SCHOOL INFO | SCHOOL DIRECTORY | TEACHERS | DEPARTMENTS | PROGRAMS | ΑCTI |
|      |               |             |                  |          |             |          |      |

3. Select 'AVID'

# Programs Directory

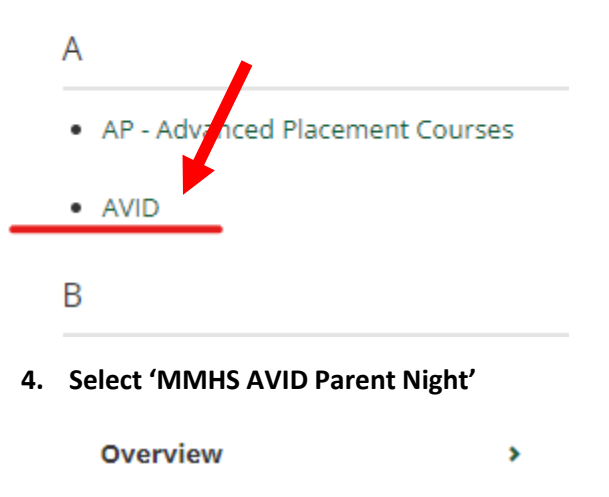

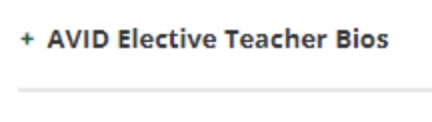

Curriculum Support Videos

+ MMHS AVID Parent Night

### 5. Read Parent Night Information

# **MMHS AVID Parent Night**

The MMHS AVID program is only successful because of the relationships built between students, the AVID support team, and our parents. For this reason, we are committed to being a resource for our students and families throughout high school.

Each year we ask our students to have their parents attend or view our grade-level presentations. This is our way of letting our AVID parents know what to expect in the AVID classrooms and to inform families of how we continue to develop each student's college and career plan.

AVID students earn points for parent attendance or for sharing this information with their parents at home. If you are unable to join us, please review your student's grade-level presentation and use the Google Form link to complete the brief questionnaire acknowledging that you have received and reviewed your student's grade-level presentation.

## 6. Scroll down and select the presentation for your student's grade level by pressing the <u>'CLICK</u> <u>HERE'</u> link

AVID Grade Level Presentations

AVID Grade Level Presentation / AVID 9 : CLICK HERE

AVID Grade Level Presentation / AVID 10: CLICK HERE

AVID Grade Level Presentation / AVID 11: CLICK HERE

AVID Grade Level Presentation / AVID 12: CLICK HERE

7. Once you have gone through the presentation, go to the Google Form at the bottom of the page and selecting the <u>*(CLICK HERE'*</u> link

\*REQUIRED\* Google Form (Parent Participation Needed)

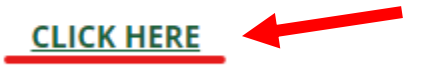

8. Fill out all required information in the Microsoft Form

| MMHS AVID Parent Night 23.24                                                                                                    |
|----------------------------------------------------------------------------------------------------|
| AVID is only successful because of the relationships that are built between students, the AVID support team, and our parents. For this reason, we are committed to being a resource for our students and families throughout high school.                                                           |
| Each year we ask our students to have their parents attend or view our grade level<br>presentations. This is our way of letting our AVID parents know what to expect in the AVID<br>classrooms and to inform families of how we will continue to develop each student's<br>college and career plan. |
| AVID students earn points for parent attendance or for sharing this information with their<br>parents. Please complete this brief Microsoft Form acknowledging that you have received<br>and reviewed your student's grade level presentation.                                                      |
| mesaavidtutor@gmail.com Switch account                                                                                                    |
| * Indicates required question                                                                                                    |
| What is your avid student's name? *                                                                                                    |
| Your answer                                                                                                    |
| What is the AVID parent's name? *                                                                                                    |
| Your answer                                                                                                    |
| What grade is your student in? *                                                                                                    |
| O AVID 9                                                                                                    |
| AVID 10                                                                                                    |
| O AVID 11                                                                                                    |

9. Hit 'Submit' once the form is complete.

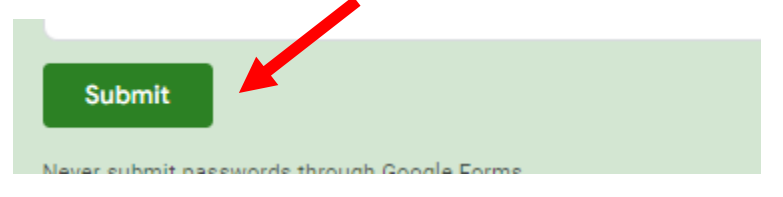